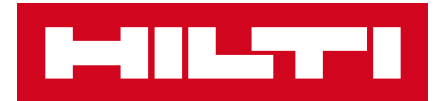

# ĐĂNG KÝ TÀI KHOẢN HILTI ONLINE

P. SUEV

60 ¥

TDISQUEUS

Hướng dẫn chi tiết

### ĐĂNG KÝ ĐƠN GIẢN CHỈ VỚI EMAIL VÀ MẬT KHẦU

Truy cập www.hilti.vn > Nhấn "Đăng nhập hoặc Đăng ký"

| - C 🖻 https://www.hilti.vn                                                                                                    | වන් Q A A රු C3   CD රු≌ ගියා 🚽 😪 😪 …                                                                                                    |
|----------------------------------------------------------------------------------------------------|----------------------------------------------------------------------------------------------------|
| Hilti Bookmarks 🌾 Social Mede 🙀 Home - Workday ⊑ MO Vietnam 🚺 AEM                                                                                  | I Sites √ Ryte 🌹 Figma 👍 Digital Adoption 🕲 HDMS Weblate 💽 Sign in to Concur                                                                                                 |
| L-II-T-I SÂN PHẨM GIẢI PHÁP Kỹ THUẬT TỜI ƯU HÒA HỎ TRU                                                                                             | ολλα κιλάν μολο ολλιά κτ         αυλλι μ <sup>3</sup> συλα μ <sup>3</sup> αυλλι μ <sup>3</sup> συλα μ <sup>3</sup> Τιπ kiếm         ρ           ο γιλ τλί νέ         công τγ |
| Tinh năng mới C                                                                                                    | Luán lý danh sách dung cụ của bạn và yiết kử sửa máy 3 Tại đay                                                                                                    |
| https://www.hilti.vn                                                                                                    | DĂNG NHẬP HOẶC ĐĂNG KÝ                                                                                                    |
| SẶC BÉN TỨNG ĐƯỜNG CĂT, MẠNH MẼ<br>TỪNG MŨI KHOAN<br>Nâng cao hiệu suất và an toàn cho mọi ứng dụng thi công với Hilti Việt Nam<br>Tim hiếu thêm > |                                                                                                    |

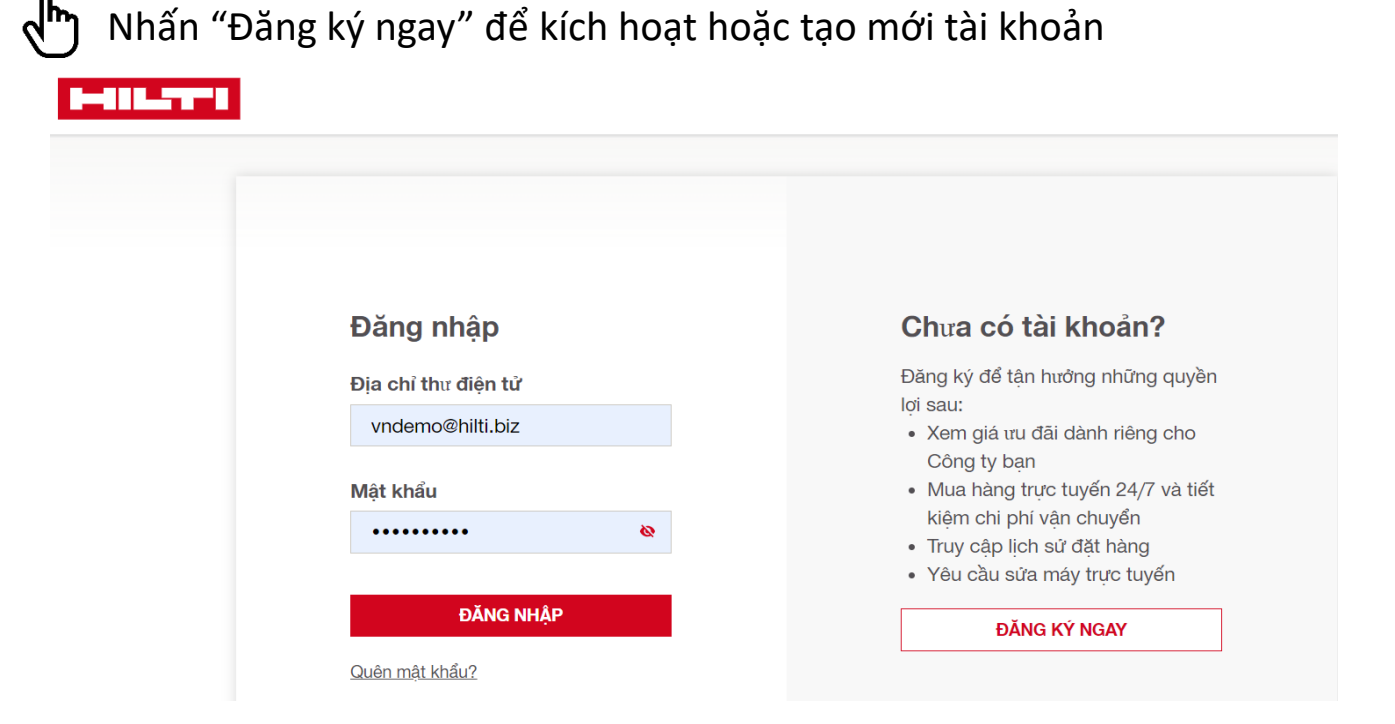

Chú ý: Kích hoạt tài khoản khi bạn đã được Quản lý Khách hàng của Hilti đăng ký trên hệ thống và Tạo mới tài khoản khi bạn là Khách hàng hoàn toàn mới chưa có dữ liệu trên hệ thống của chúng tôi.

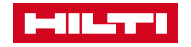

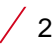

Shập email bạn đã/ sẽ giao dịch với Hilti và tự tạo mật khẩu theo định dạng yêu cầu, đồng ý với Điều khoản và Điều kiện chung và Tiếp t

| PHLATI                                                                                            |     |               |
|---------------------------------------------------------------------------------------------------|-----|---------------|
| ĐĂNG KÝ                                                                                           |     |               |
| Tạo tài khoản Hilti của bạn                                                                       |     |               |
| Địa chỉ thư điện tử nơi làm việc *                                                                |     |               |
| username@gmail.com                                                                                |     |               |
| Tạo mật khẩu *                                                                                    |     |               |
|                                                                                                   |     |               |
| Quốc gia cư ngụ *                                                                                 |     |               |
| Việt Nam 🗸                                                                                        |     |               |
| Tôi đã đọc và chấp nhận các điều khoản và điều kiện<br>chung về việc sử dụng và chính sách riêng* |     |               |
| ' Các trường bắt buộc                                                                             |     |               |
|                                                                                                   |     |               |
|                                                                                                   |     |               |
|                                                                                                   |     |               |
|                                                                                                   | × 1 | m not a robot |
|                                                                                                   |     |               |

🕑 Điền 6 số xác nhận được gửi tới email của bạn và đợi tải trang

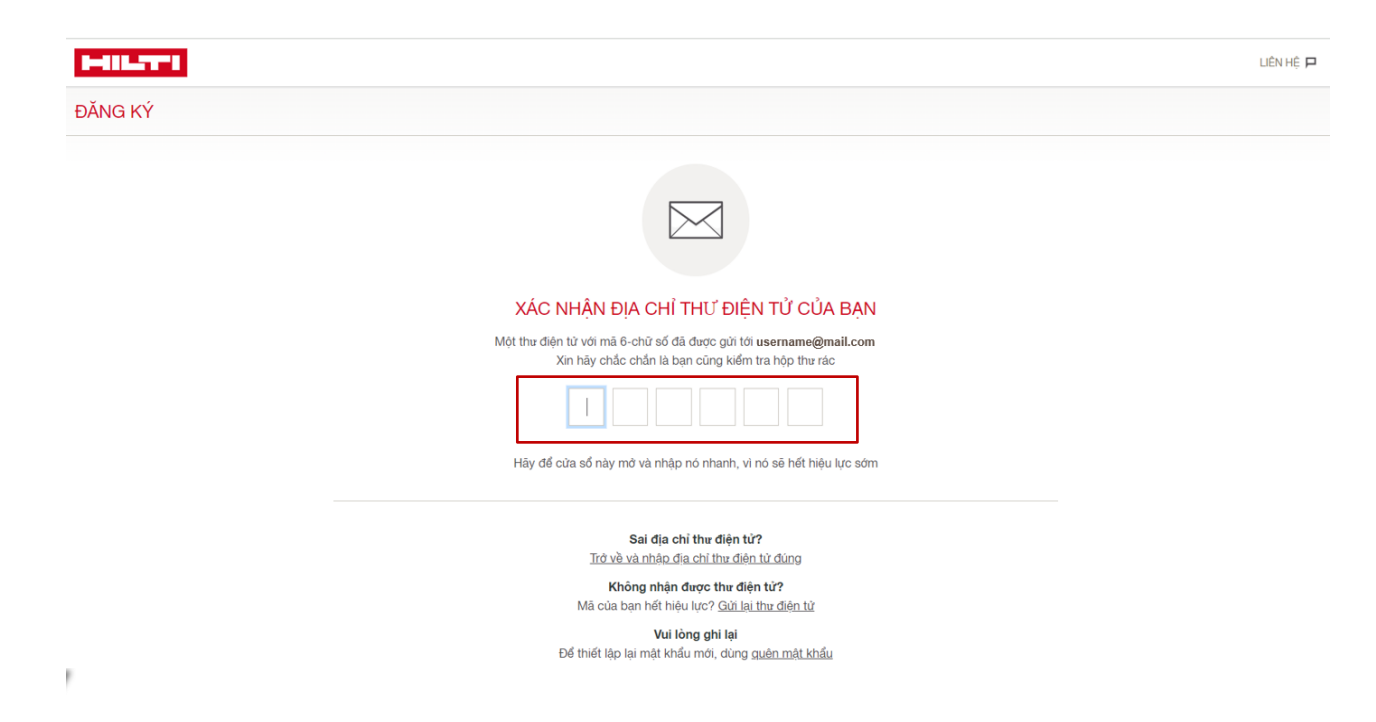

Chú ý: Với Khách hàng đã được Quản lý Khách hàng của Hilti đăng ký tài khoản trên hệ thống, thao tác kích hoạt đến đây là xong và bạn có thể truy cập vào Tài khoản Hilti Online ngay. Đối với Khách hàng mới, hãy thực hiện các bước tiếp theo để hoàn thành việc Đăng ký nhé!

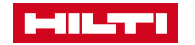

Hướng dẫn đăng ký Hilti Online

## TIẾP TỤC ĐIỀN MỘT SỐ THÔNG TIN CƠ BẢN ĐỂ HOÀN THÀNH

### ח Nhập họ tên, số điện thoại, chức vụ và ấn "Tiếp tục"

| TAO TÁN KHOÁN HILTI CŮA BAN         Burc         1         2         3           Thông tin Cá Nhân         VU Lông Hoán TÁT VIÉC KHÓI TAO TÁI KHOÁN CÚA BAB BÂNG CÁCH DIÈN HÍT THÔNG TIN BÊN DƯÓI         Neise: Néu ban đảo tải khoán dâng kỳ với Hilti Việt Nam, vui lông không gửi biểu mẫu đăng kỳ này.         Neise: Néu ban đảo tải khoán dâng kỳ với Hilti Việt Nam, vui lông không gửi biểu mẫu đăng kỳ này.         Neise: Néu ban đảo tải khoán dâng kỳ với Hilti Việt Nam, vui lông không gửi biểu mẫu đăng kỳ này.         Neise: Néu ban đảo tách chủa thết tập kết nổi với tai khoán đả có của ban.         Neise: Neise: Ne | HULT                                                           |                                                                                                    | ĐANG ĐỘI ĐĂNG KÝ 💄 🕚                                                                                         | /I 🌐 | LIÊN HỆ 🏳 |
|----------------------------------------------------------------------------------------------------|----------------------------------------------------------------|----------------------------------------------------------------------------------------------------|----------------------------------------------------------------------------------------------------|------|-----------|
| Thông tin Cá Nhân   VU LONG HOÀN TÁT VIỆC KHỔI TẠO TÀI KHOÁN CỦA BẠN BÀNG CÁCH DIỀN HẾT THÔNG TIN BẾN DƯỚI   Note: Nếu ban đã có tài khoán đâng kỳ với Hilti Việt Nam, vui long không gửi biểu mẫu đâng kỳ này.   Vui long do chủng tới tại số ( <u>28.3380.4091</u> để thiết tạp kết nơi với tải khoán đã có của bạn.   Chức vụ *   Vui long chọn •   Tên *   Chức năng *   Vui lông chọn •   Số di dộng *   VN 123456789   website:form.placeholder_phoneCode                                                                                                    | TẠO TÀI K                                                      | HOẢN HILTI CỦA BẠN                                                                                                    | Bước                                                                                                    | 1    | 2 3       |
| Chức vụ *         Vui lông chọn       •         Họ *       •         Tên *       •         Chức năng *       •         Vui lông chọn       •         Số di động *       •         VN       123456789         website:form.placeholder.phoneCode                                                                                                    | Thông tin<br>VUI LÒNG HOÀ<br>Note: Nếu bạn<br>Vui lòng gọi cho | Cá Nhân<br>ÀN TẤT VIỆC KHỞI TẠO TÀI KHOẢN CỦA BẠN BẢ<br>đã có tài khoản đãng kỷ với Hilti Việt Nam, vui lòng k<br>o chúng tồi tại số <u>028 3930 4091</u> để thiết lập kết nối v | <b>NG CÁCH ĐIỀN HẾT THÔNG TIN BÊN DƯỚI</b><br>hông gửi biểu mẫu đâng ký này.<br>ưới tải khoản đã có của bạn. |      |           |
| Ho*                                                                                                    | Chức vụ *<br>Vui lòng chọn                                     | · ·                                                                                                    |                                                                                                    |      |           |
| Tên *   Chức năng *   Vui lòng chọn   Số di động *   VN   123456789   website:form.placeholder.phoneCode                                                                                                    | Họ *                                                           |                                                                                                    |                                                                                                    |      |           |
| Chức năng *       Vui lòng chọn       Số di động *       VN       123456789       website:form.placeholder.phoneCode                                                                                                    | Tên *                                                          |                                                                                                    |                                                                                                    |      |           |
| Số di động *<br>VN 123456789<br>website:form.placeholder.phoneCode                                                                                                    | Chức năng *<br>Vui lòng chọn                                   | · · · · ·                                                                                                    |                                                                                                    |      |           |
| VN 123456789<br>website:form.placeholder.phoneCode                                                                                                    | Số di động *                                                   |                                                                                                    |                                                                                                    |      |           |
|                                                                                                    | VN<br>website:form.pl                                          | 123456789<br>aceholder.phoneCode                                                                                                    |                                                                                                    |      |           |

🖒 Nhấn Đồng ý với các điều khoản và điều kiện và đi đến "Tiếp tục"

| HILTH                                                               |
|---------------------------------------------------------------------|
| TẠO TÀI KHOẢN HILTI CỦA BẠN                                         |
| Đường phố *                                                         |
| Q. Nam Từ Liêm,                                                     |
| + THÊM TÊN ĐƯƯÔNG 2                                                 |
| + THÊM TÊN ĐƯƯỜNG 3                                                 |
| Thị Trấn *                                                          |
| TP. Hà Nội                                                          |
| Quận / Huyện *                                                      |
| Cầu Giấy                                                            |
| Mā Bưu Chính *                                                      |
| 001000                                                              |
| Quốc gia                                                            |
| VN                                                                  |
| Tôi đồng ý và chấp nhận <u>Điều Khoản và Điều Kiện của Hilti</u> .* |
| ✓ Xác Nhận Người Dùng Cuối Chuyên Nghiệp*                           |
| *Các trường yêu cầu                                                 |
| < TRỞ VỀ                                                            |
|                                                                     |

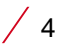

### BẮT ĐẦU KHÁM PHÁ HILTI ONLINE TỪ ĐÂY NHÉ!

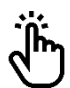

#### Đi tới tài khoản của bạn hoặc Trở về Trang chủ

Tính năng mới! Quản lý danh sách dụng cụ của bạn và yêu cầu sửa máy > Tại đây

Home TẠO TÀI KHOẢN HILTI CỦA BẠN

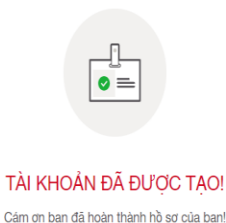

Ban có thể chỉnh sửa và cập nhật thông tin của ban trong phần tài khoản của ban.

TRỞ VỀ TRANG CHỦ

#### Khám phá những tính năng dành riêng cho người dùng Hilti Online

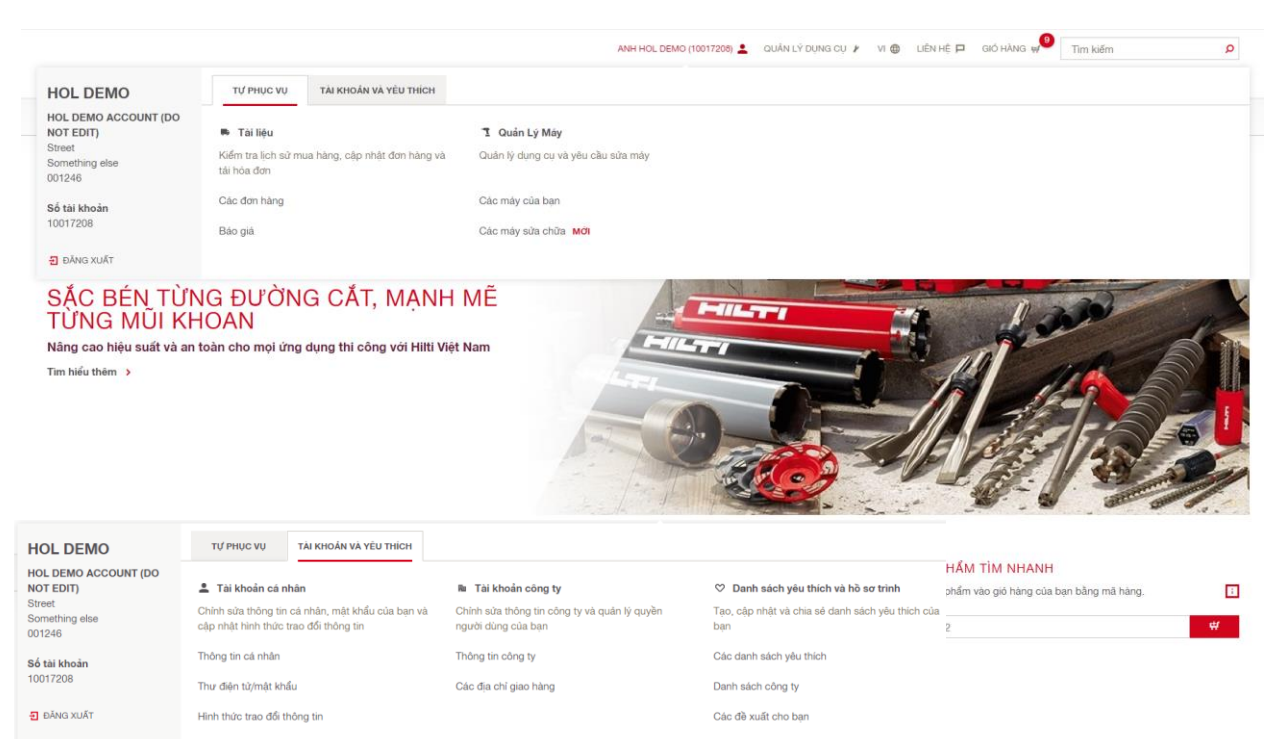

Các mã hàng mua gần đây

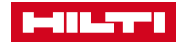

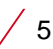

### HILTI ONLINE NÈN TẢNG CHO TẤT CẢ

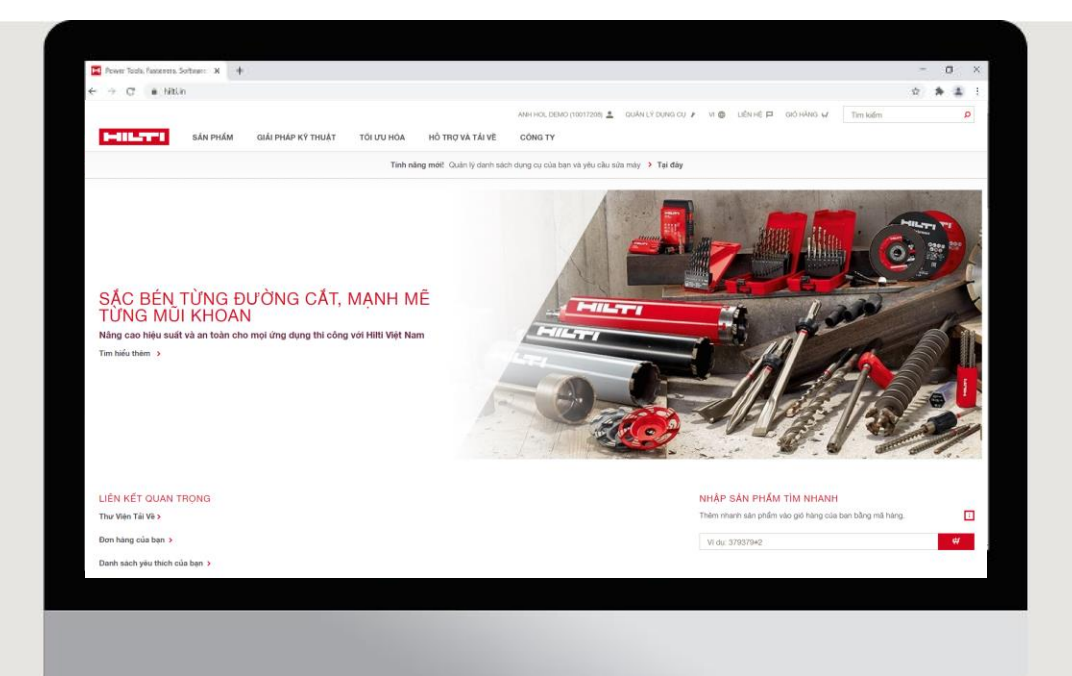

- Dễ dàng tìm kiếm sản phẩm
- 24x7 truy cập và đặt hàng
- Các dịch vụ trực tuyến tiện lợi,

#### www.hilti.vn

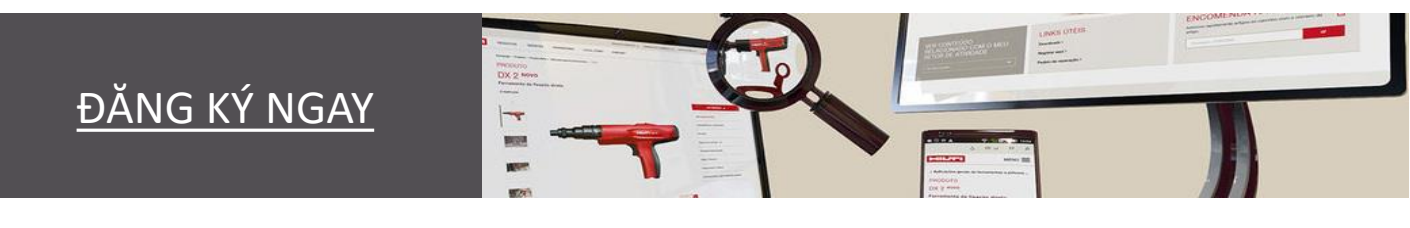

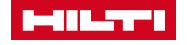

6 🗸